Ministero dell'Istruzione, dell'Università e della Ricerca

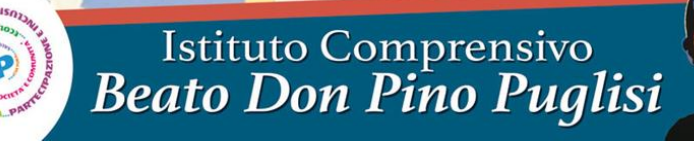

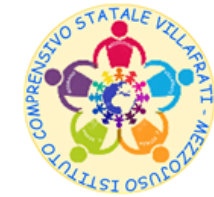

Corso San Marco n° 59 - 90030 Villafrati (PA) - Distretto 12/50 - Codice Fiscale 97168730824 2 0918201468 – Fax 0918291652 - www.icvillafratimezzojuso.edu.it - paic817007@istruzione.it - paic817007@pec.istruzione.it

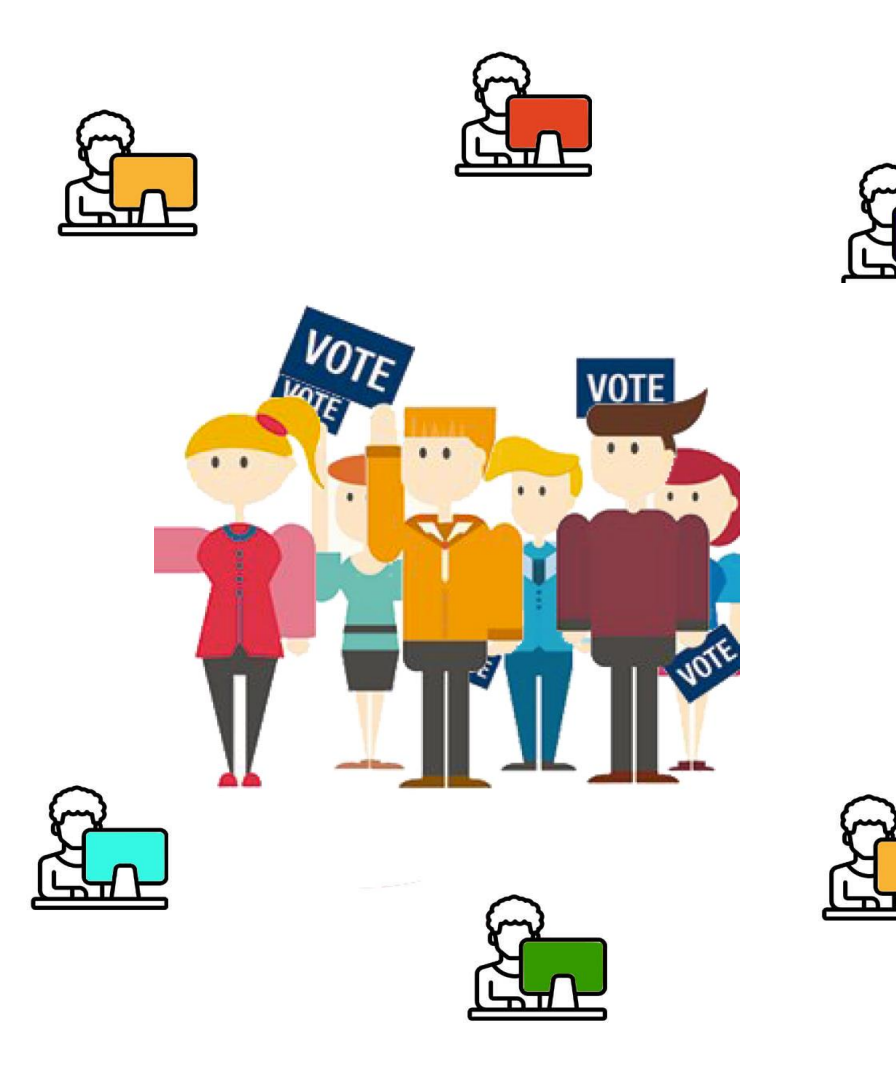

Elezione dei Rappresentanti dei Genitori nei Consigli di Intersezione, di Interclasse e di Classe in modalità a distanza - a.s. 2020-2021

<u>Vademecum per i Docenti</u> <u>Coordinatori e Segretari</u>

## 1° STEP – Per i Docenti Coordinatori della Scuola Primaria e Secondaria di primo grado

Il Docente Coordinatore di Interclasse e di Classe provvederà a inoltrare entro giorno 29 ottobre 2020 all'indirizzo e-mail istituzionale degli alunni della propria classe il link che consentirà ai Genitori di accedere alla riunione in modalità on-line tramite Google Meet utilizzando l'account e-mail istituzionale del/della proprio/a figlio/a. Il Docente Coordinatore di Interclasse e di Classe si collegherà alla propria casella email istituzionale, cliccherà sui «9 puntini» e cliccherà sull'icona «Meet»

| = 附 Gmail                                                   | <b>Q</b> 0 | Cerca nella posta | • ⑦                                                                | ت چ       |           | Suite M  |  |
|-------------------------------------------------------------|------------|-------------------|--------------------------------------------------------------------|-----------|-----------|----------|--|
| Scrivi                                                      |            | C :               |                                                                    | M         |           | M        |  |
| · · ·                                                       |            |                   | ANDREA SUTERA ha aggiunto un commento a: "Esercizi su t            | Gmail     | Drive     | Account  |  |
| Posta in arrivo                                             |            |                   | ANDREA SUTERA ha aggiunto un commento privato su "Eser             | omun      | Diffe     | Account  |  |
| <ul> <li>Speciali</li> <li>Posticipati</li> </ul>           |            |                   | -<br>MICHELE BORREANO ha aggiunto un commento a: "Esercizi         | <b>.</b>  |           |          |  |
| Inviati                                                     |            |                   | LORENZO RUSTICI ha aggiunto un commento a: "Esercizi su            | Classroom | Documenti | Fogli    |  |
| Bozze                                                       |            |                   | Pubblicato il compito programmato: "PRESENTAZIONE SU 1/            | <b>B</b>  | 31        |          |  |
| ✓ Altro                                                     |            |                   | Pubblicato un materiale programmato: "MAPPA CONCETTU               | Presentaz | Calendar  | Chat     |  |
| Meet                                                        |            |                   | Pubblicato un materiale programmato: "VIDEO "LA VITA SUL           |           |           |          |  |
| <ul> <li>Nuova riunione</li> <li>Le mie riunioni</li> </ul> |            |                   | Inviato tardi: "Esercizi su bisogni, risorse e ciclo" - Gentile iv |           |           | <b>8</b> |  |
|                                                             |            |                   | Pubblicato un materiale programmato: "VIDEO SU "LE MATE            | Meet      | Sites     | Contatti |  |
| Hangouts                                                    |            |                   | Pubblicato un materiale programmato: "PRESENTAZIONE SU             | _         | _         |          |  |
|                                                             |            |                   |                                                                    |           |           |          |  |
| Nessuna chat recente                                        |            |                   |                                                                    |           |           |          |  |
| Iniziane una nuova                                          |            |                   |                                                                    |           |           |          |  |
| https://mail.google.com/mail/?tab=mm&authuser=1             |            |                   |                                                                    |           |           |          |  |

Il Docente Coordinatore di Interclasse e di Classe cliccherà su «Partecipa a una riunione o avviala»

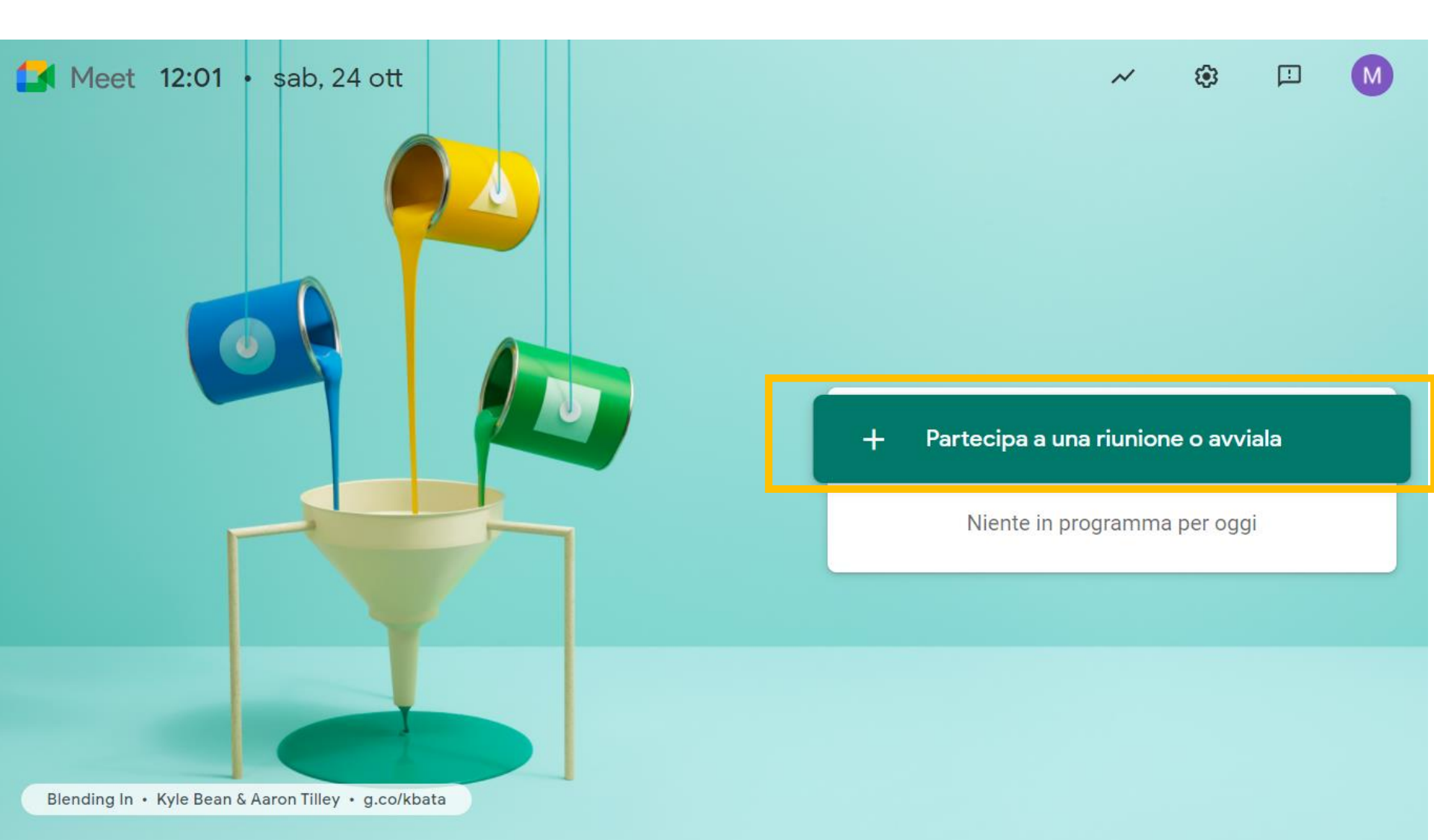

#### Il Docente Coordinatore di Interclasse e di Classe cliccherà su «Continua»

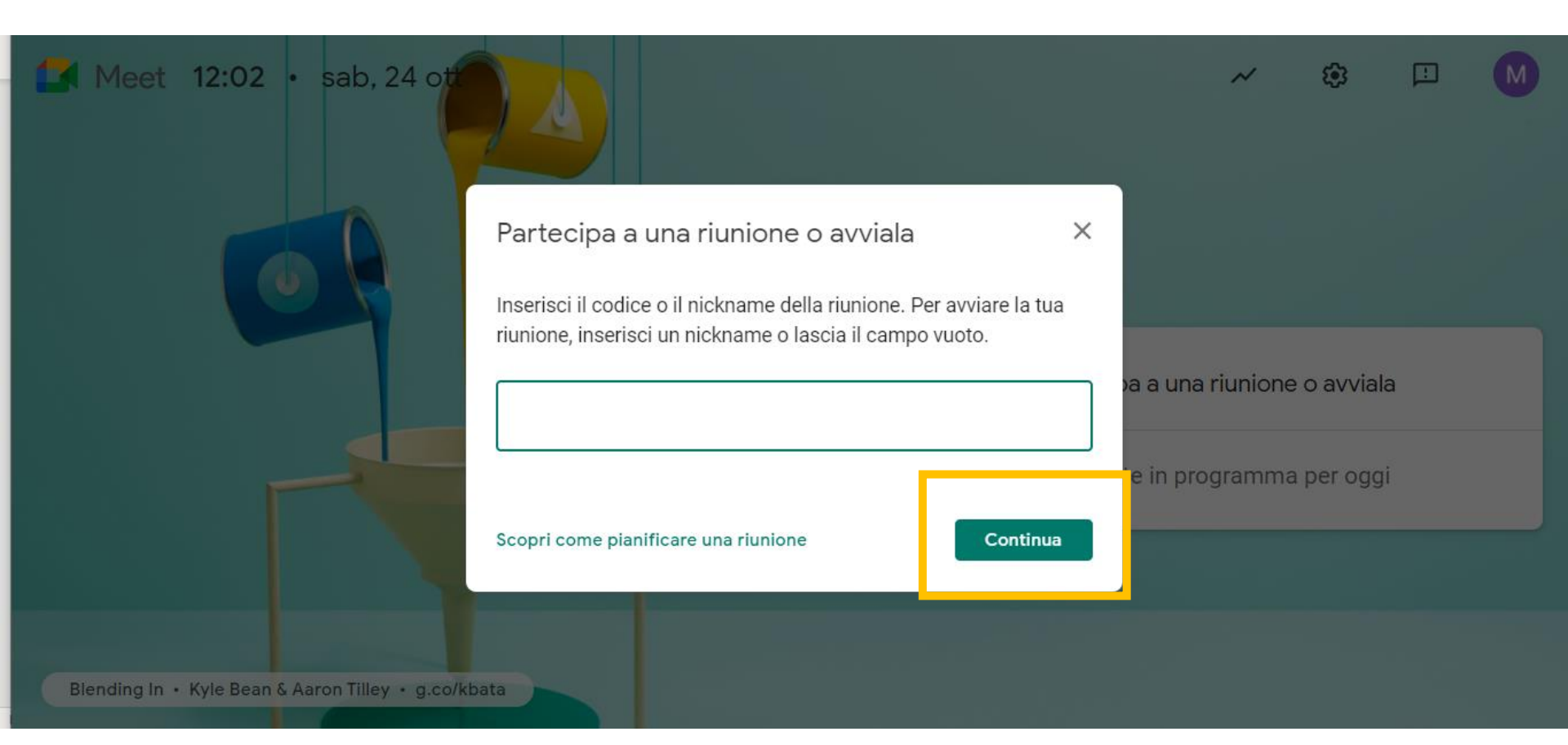

### Il Docente Coordinatore di Interclasse e di Classe selezionerà e copierà il link della riunione

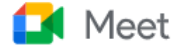

mscaduto@icvillafratimezzojuso.edu.it Cambia account

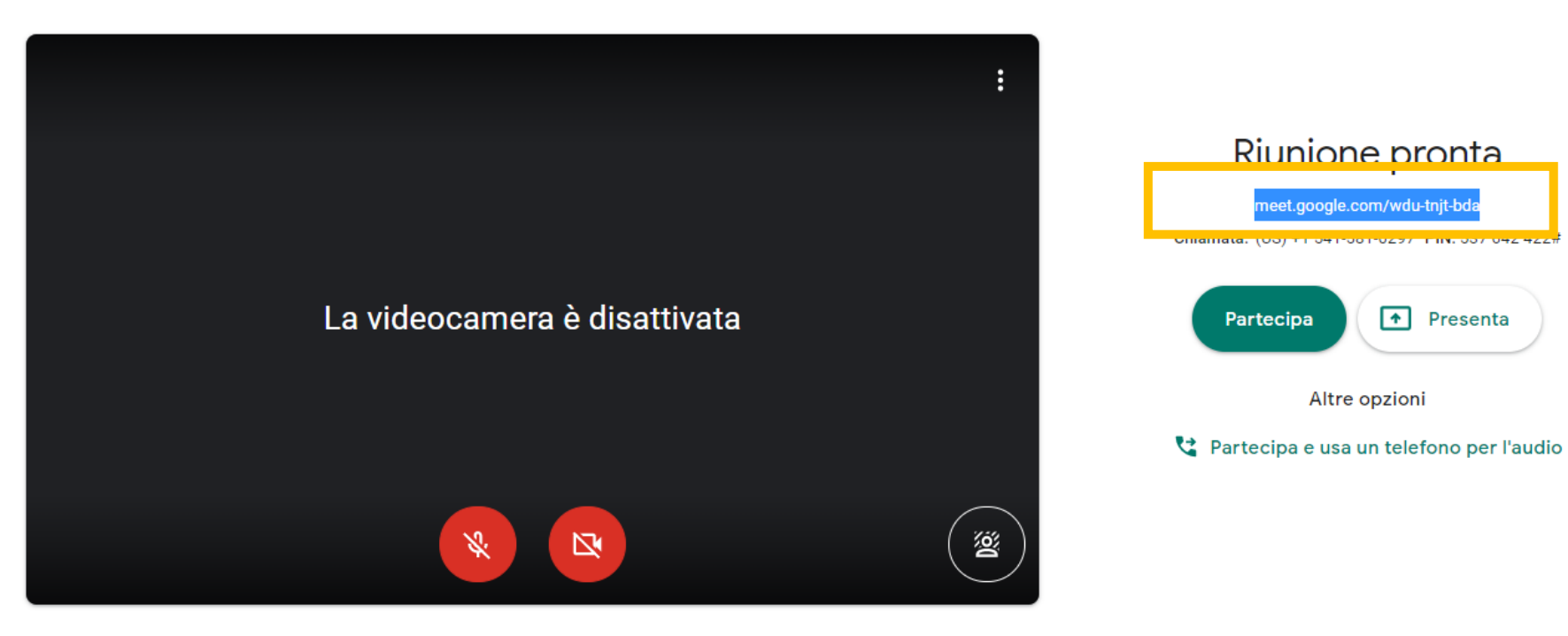

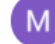

Il Docente Coordinatore di Interclasse e di Classe tornerà sulla sua casella email istituzionale, cliccherà su «Scrivi» e scriverà l'oggetto dell'e-maill

| =   | M        | Gma               | ail     |        |          | Q i       | n:dra         | ft      |          |        |          |                                                                                                    |        |          |         |       |          |         |        | ×        | Ŧ | ? | 181 |            | <b>G</b> Suite | M  |
|-----|----------|-------------------|---------|--------|----------|-----------|---------------|---------|----------|--------|----------|----------------------------------------------------------------------------------------------------|--------|----------|---------|-------|----------|---------|--------|----------|---|---|-----|------------|----------------|----|
|     |          |                   | Elezio  | ne de  | i Rap    | presen    | tanti o       | dei Gei | nitori   | - Lin  | k per    | riunio                                                                                                    | nedin. | iscire d | lalla r | noda  | lità a s | cherm   | o inte | ro       |   |   | -   | <b>∗</b> × |                |    |
| (+  | Scrivi   |                   | Destin  | atari  |          |           |               |         |          | _      | _        |                                                                                                    | _      |          | _       | _     |          |         |        |          |   |   |     |            | < >            | 31 |
| _   |          |                   | Elezior | ne dei | i Rapp   | resenta   | anti de       | ei Geni | tori - l | _ink p | er ri    | unione                                                                                                    | in mo  | dalità   | a dist  | tanza | - 30 c   | ottobre | 2020   | ) ore 15 | 5 |   |     |            | 12:04          |    |
|     | Posta i  | in arriv          |         |        |          |           |               |         |          |        |          |                                                                                                    |        |          |         |       |          |         |        |          |   |   |     |            |                |    |
| *   | Specia   | li                |         |        |          |           |               |         |          |        |          |                                                                                                    |        |          |         |       |          |         |        |          |   |   |     |            |                | Ø  |
| O   | Postici  | pati              |         | M      | ail priv | a di viru | us. <u>ww</u> | w.avas  | t.com    |        |          |                                                                                                    |        |          |         |       |          |         |        |          |   |   |     |            |                |    |
| >   | Inviati  |                   |         |        |          |           |               |         |          |        |          |                                                                                                    |        |          |         |       |          |         |        |          |   |   |     |            |                |    |
| Ľ   | Bozze    |                   |         |        |          |           |               |         |          |        |          |                                                                                                    |        |          |         |       |          |         |        |          |   |   |     |            |                | +  |
| ~   | Altro    |                   |         |        |          |           |               |         |          |        |          |                                                                                                    |        |          |         |       |          |         |        |          |   |   |     |            |                |    |
| Me  | et       |                   |         |        |          |           |               |         |          |        |          |                                                                                                    |        |          |         |       |          |         |        |          |   |   |     |            |                |    |
|     | Nuova    | riunior           |         |        |          |           |               |         |          |        |          |                                                                                                    |        |          |         |       |          |         |        |          |   |   |     |            |                |    |
|     | Le mie   | riunior           |         |        |          |           |               |         |          |        |          |                                                                                                    |        |          |         |       |          |         |        |          |   |   |     |            |                |    |
| Har | ngouts   |                   |         |        |          |           |               |         |          |        |          |                                                                                                    |        |          |         |       |          |         |        |          |   |   |     |            |                |    |
|     | Maria La | ura 👻             |         |        |          |           |               |         |          |        |          |                                                                                                    |        |          |         |       |          |         |        |          |   |   |     |            | 3 minuti fa    |    |
|     | •        |                   |         |        |          |           |               |         |          |        |          |                                                                                                    |        |          |         |       |          |         |        |          |   |   |     |            | Dettagli       |    |
|     |          |                   | 5       | $\sim$ | Sane     | Sorif     |               | т.      | P        | 7      | ш        | Δ.                                                                                                    | _      | - 1=     |         | . 73  | =        |         | \$     | v        |   |   |     |            |                |    |
|     | Nessu    | na chat<br>ne una |         |        | Sails    | Jeili     |               | TI *    | D        | 4      | <u> </u> | <u>A</u> *                                                                                                    | =      | 1=       |         | 4     |          | 77      | 0      | V        |   |   |     |            |                |    |
|     | meta     | - Cillo           | Inv     | ia     | •        | <u>A</u>  | ) =           | • 😔     | ⊘        |        | Ň        | and the second second s |        |          |         |       |          |         |        |          |   |   |     | : 🗎        |                |    |
|     |          |                   |         |        |          |           |               |         |          |        |          |                                                                                                    |        |          |         |       |          |         |        |          |   |   |     |            |                | >  |

1

Il Docente Coordinatore di Interclasse e di Classe inserirà nei destinatari dell'e-mail il suo gruppo classe presente sulla piattaforma G-Suite

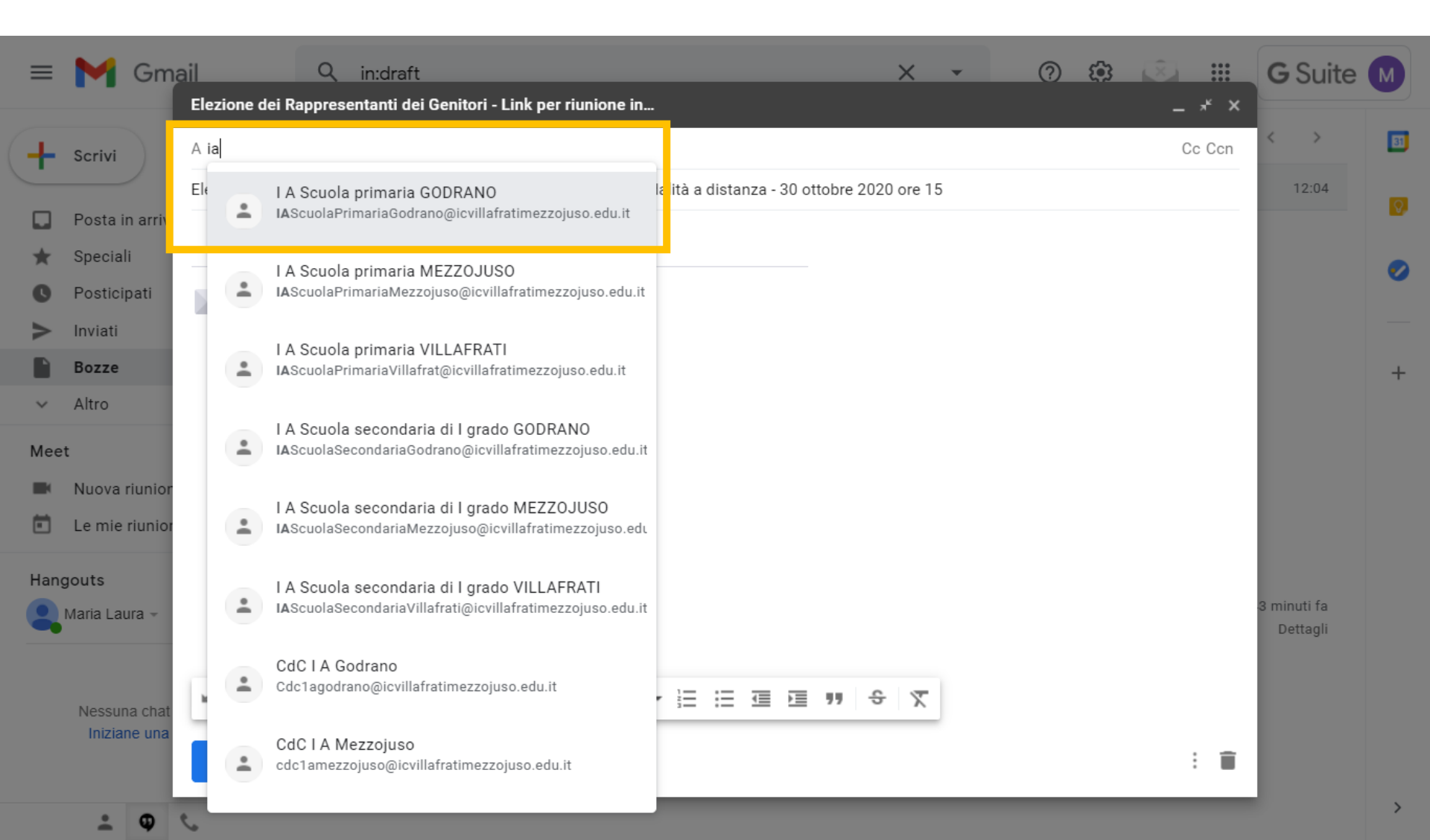

# Il Docente Coordinatore di Interclasse e di Classe incollerà nel testo dell'e-mail il link della riunione creata e invierà l'e-mail

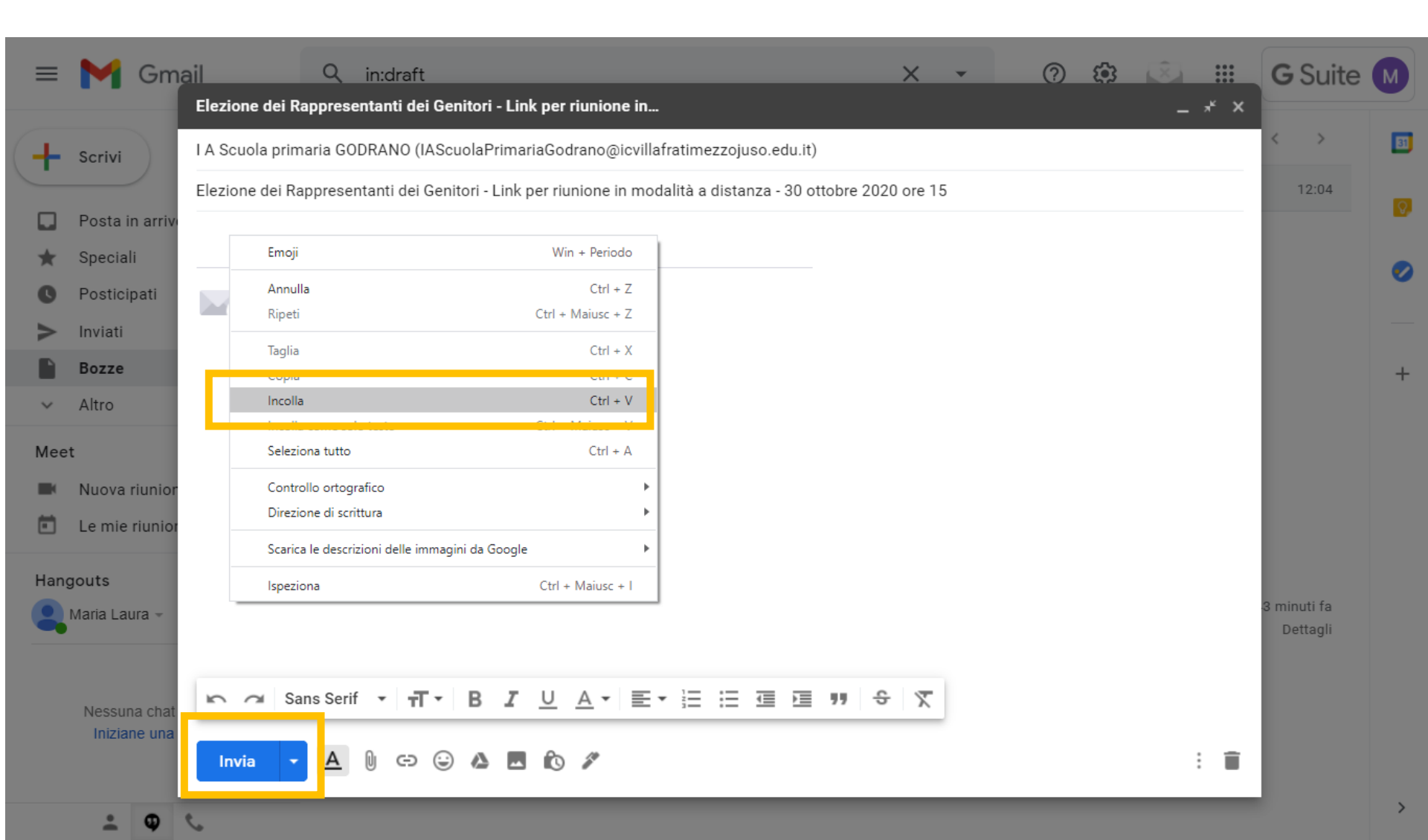

## 1° STEP – Per i Docenti Coordinatori della Scuola dell'Infanzia

Il Docente Coordinatore di Intersezione creerà il link di Google Meet e lo invierà all'Animatore Digitale entro il 29 ottobre 2020, così da consentire la pubblicazione sull'Homepage del sito web Il Docente Coordinatore di Intersezione si collegherà alla propria casella email istituzionale, cliccherà sui «9 puntini» e cliccherà sull'icona «Meet»

| = 附 Gmail                                                   | <b>Q</b> 0 | Cerca nella posta | • ⑦                                                                | ت چ       |           | Suite M  |  |
|-------------------------------------------------------------|------------|-------------------|--------------------------------------------------------------------|-----------|-----------|----------|--|
| Scrivi                                                      |            | C :               |                                                                    | M         |           | M        |  |
| · · ·                                                       |            |                   | ANDREA SUTERA ha aggiunto un commento a: "Esercizi su t            | Gmail     | Drive     | Account  |  |
| Posta in arrivo                                             |            |                   | ANDREA SUTERA ha aggiunto un commento privato su "Eser             | omun      | Diffe     | Account  |  |
| <ul> <li>Speciali</li> <li>Posticipati</li> </ul>           |            |                   | -<br>MICHELE BORREANO ha aggiunto un commento a: "Esercizi         | <b>.</b>  |           |          |  |
| Inviati                                                     |            |                   | LORENZO RUSTICI ha aggiunto un commento a: "Esercizi su            | Classroom | Documenti | Fogli    |  |
| Bozze                                                       |            |                   | Pubblicato il compito programmato: "PRESENTAZIONE SU 1/            | <b>B</b>  | 31        |          |  |
| ✓ Altro                                                     |            |                   | Pubblicato un materiale programmato: "MAPPA CONCETTU               | Presentaz | Calendar  | Chat     |  |
| Meet                                                        |            |                   | Pubblicato un materiale programmato: "VIDEO "LA VITA SUL           |           |           |          |  |
| <ul> <li>Nuova riunione</li> <li>Le mie riunioni</li> </ul> |            |                   | Inviato tardi: "Esercizi su bisogni, risorse e ciclo" - Gentile iv |           |           | <b>8</b> |  |
|                                                             |            |                   | Pubblicato un materiale programmato: "VIDEO SU "LE MATE            | Meet      | Sites     | Contatti |  |
| Hangouts                                                    |            |                   | Pubblicato un materiale programmato: "PRESENTAZIONE SU             | _         | _         |          |  |
|                                                             |            |                   |                                                                    |           |           |          |  |
| Nessuna chat recente                                        |            |                   |                                                                    |           |           |          |  |
| Iniziane una nuova                                          |            |                   |                                                                    |           |           |          |  |
| https://mail.google.com/mail/?tab=mm&authuser=1             |            |                   |                                                                    |           |           |          |  |

Il Docente Coordinatore di Intersezione cliccherà su «Partecipa a una riunione o avviala»

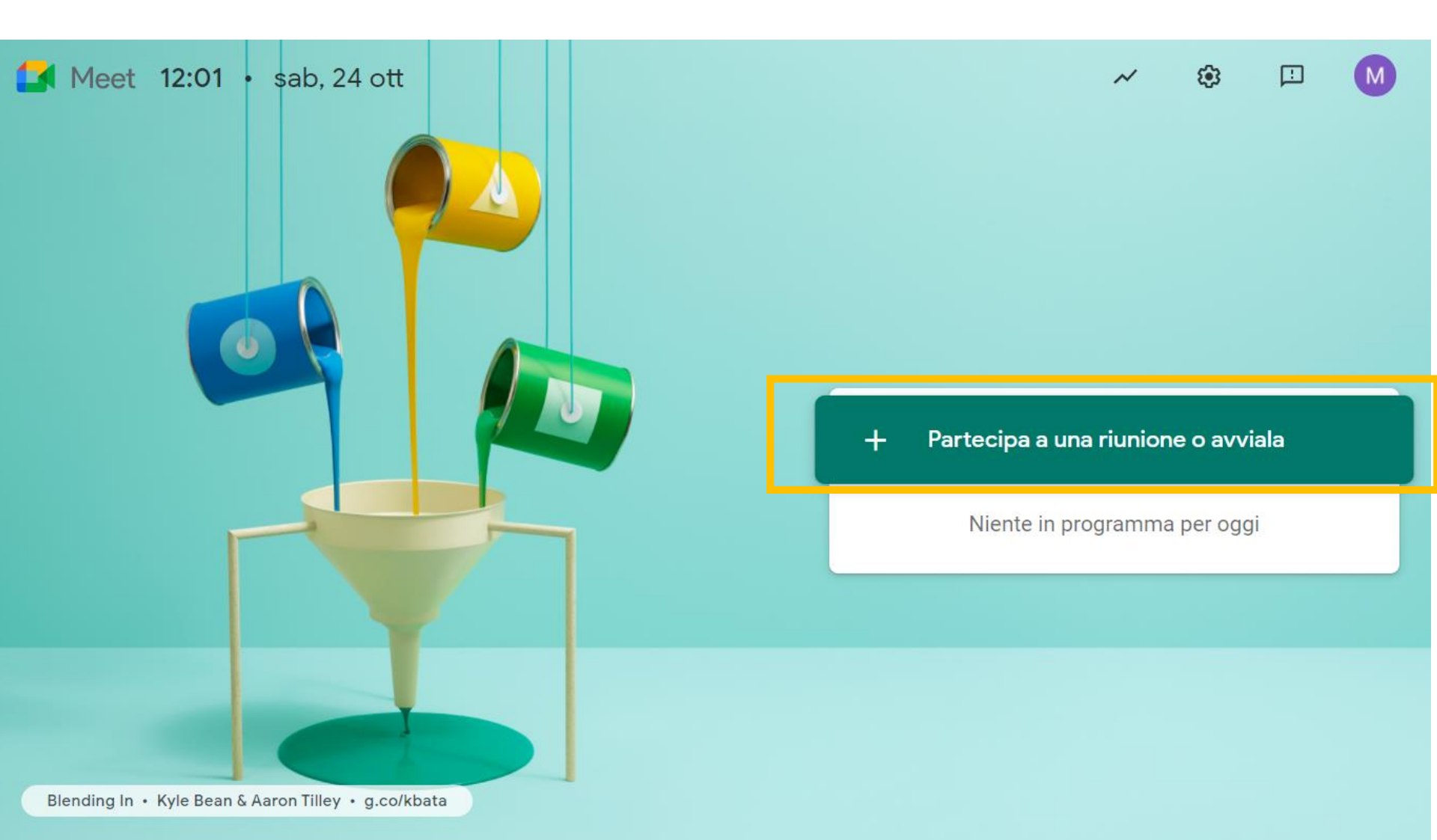

#### Il Docente Coordinatore di Intersezione cliccherà su «Continua»

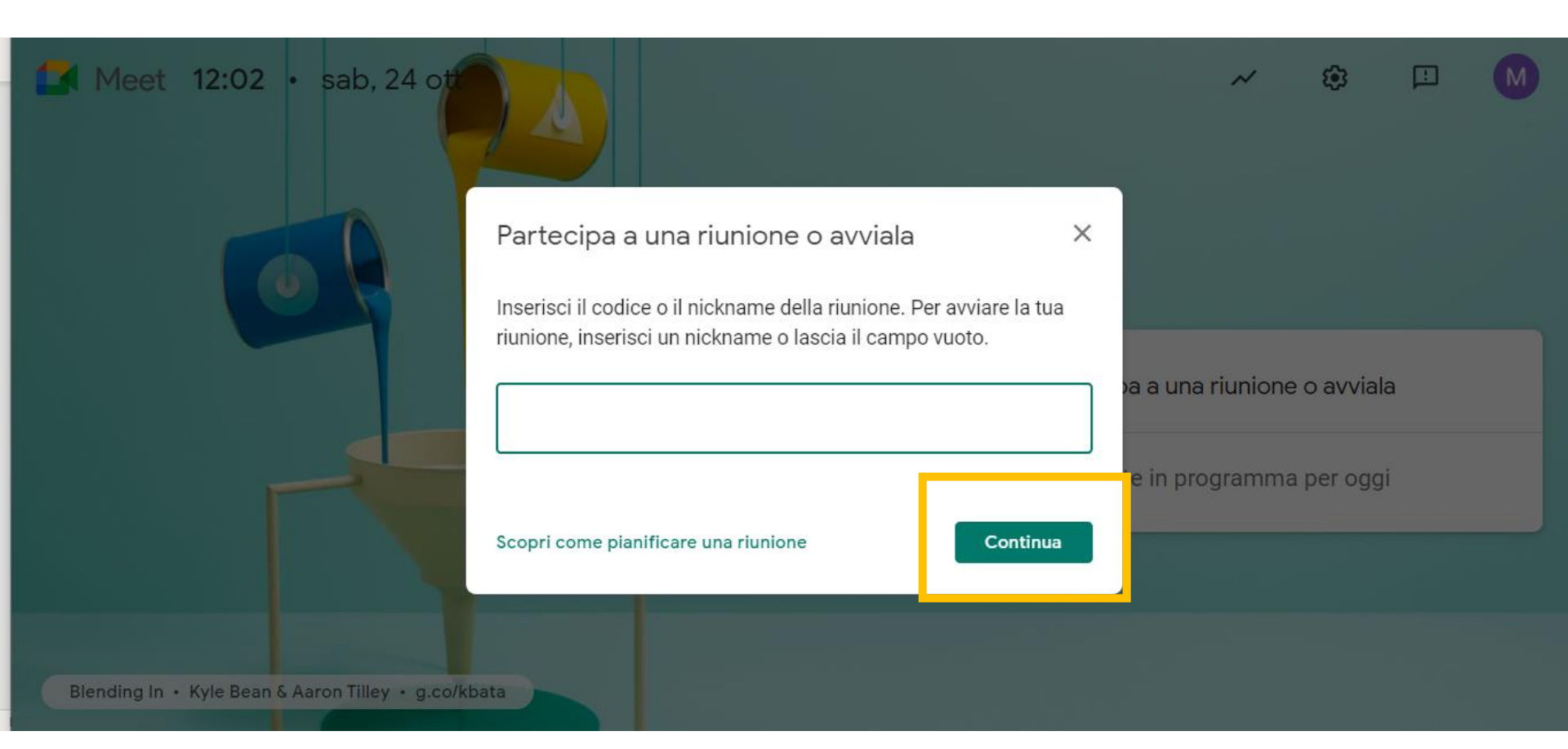

#### Il Docente Coordinatore di Intersezione selezionerà e copierà il link della riunione e lo invierà all'Animatore Digitale

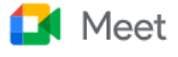

mscaduto@icvillafratimezzojuso.edu.it Cambia account

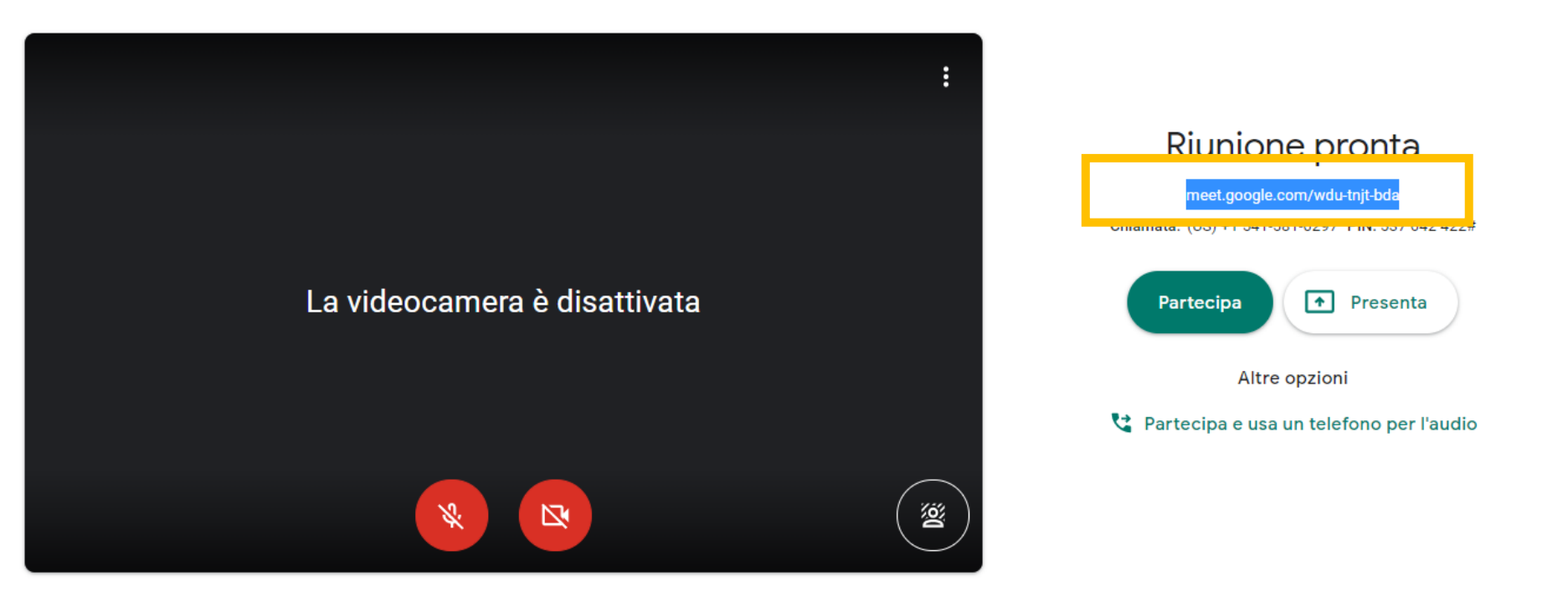

NB: Giorno 30 ottobre, a partire dalle ore 15, il Docente Coordinatore che ha creato il link di Google Meet dovrà ammettere alla riunione i Genitori che via via chiederanno di accedere alla riunione attraverso l'indirizzo gmail personale

### 2° STEP – Per i Docenti Segretari della Scuola dell'Infanzia, Scuola Primaria e Secondaria di primo grado

Il Docente Segretario di Intersezione, Interclasse e Classe riceverà entro giorno 29 ottobre 2020 nel proprio indirizzo e-mail istituzionale la condivisione dei due Moduli Google "FASE 1- REGISTRAZIONE PRESENZE" e "FASE 2 - VOTAZIONE ANONIMA" Il Docente Segretario di intersezione, Interclasse e Classe, giorno 30 ottobre alle ore 16,00 si collegherà alla propria casella email istituzionale, cliccherà sui «9 puntini» e cliccherà sull'icona «Moduli»

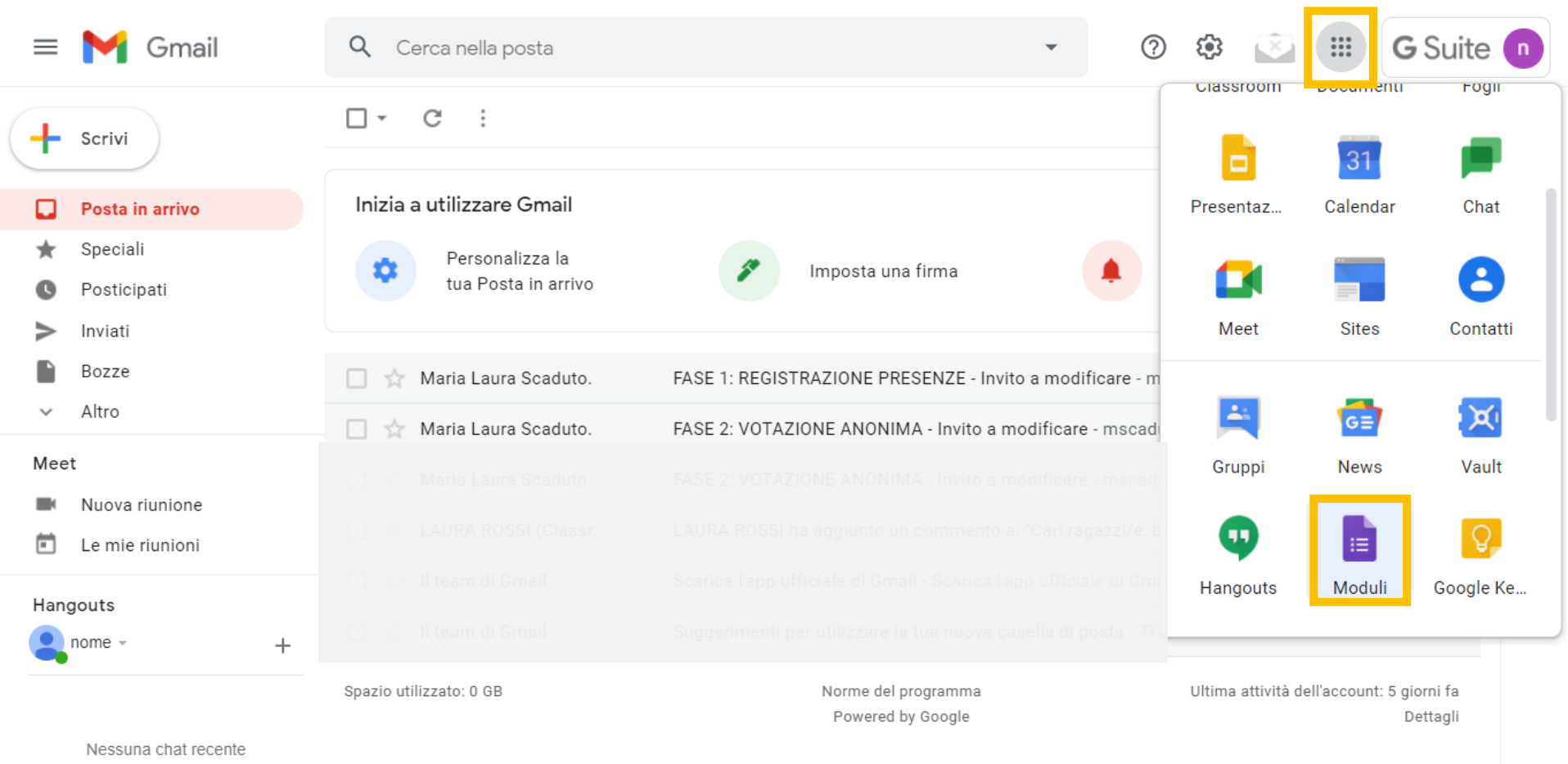

Iniziane una nuova

#### Il Docente Segretario di intersezione, Interclasse e Classe, cliccherà sul Modulo Google «FASE 1 – REGISTRAZIONE PRESENZE»

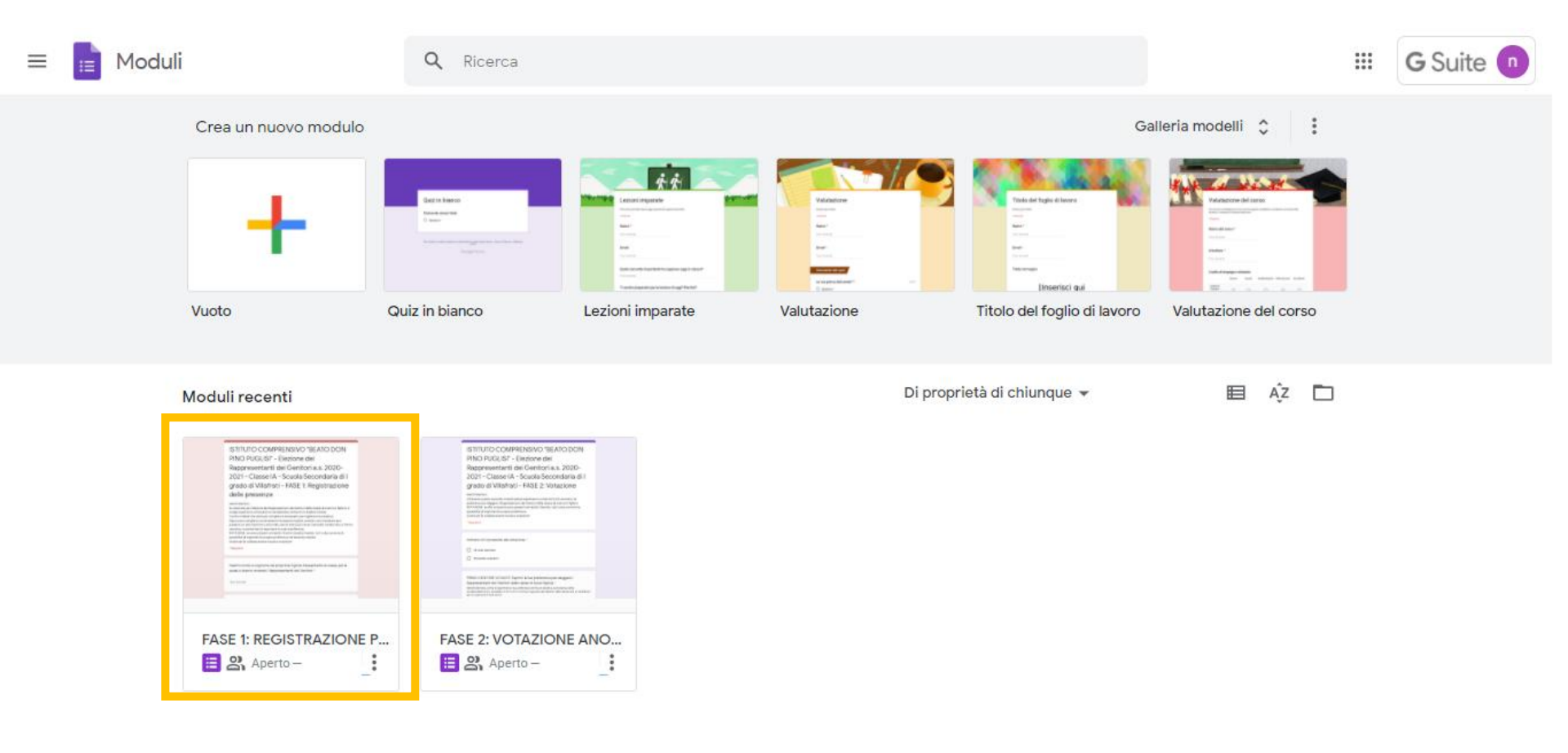

#### Il Docente Segretario di intersezione, Interclasse e Classe, cliccherà sulla voce di menu «Anteprima»

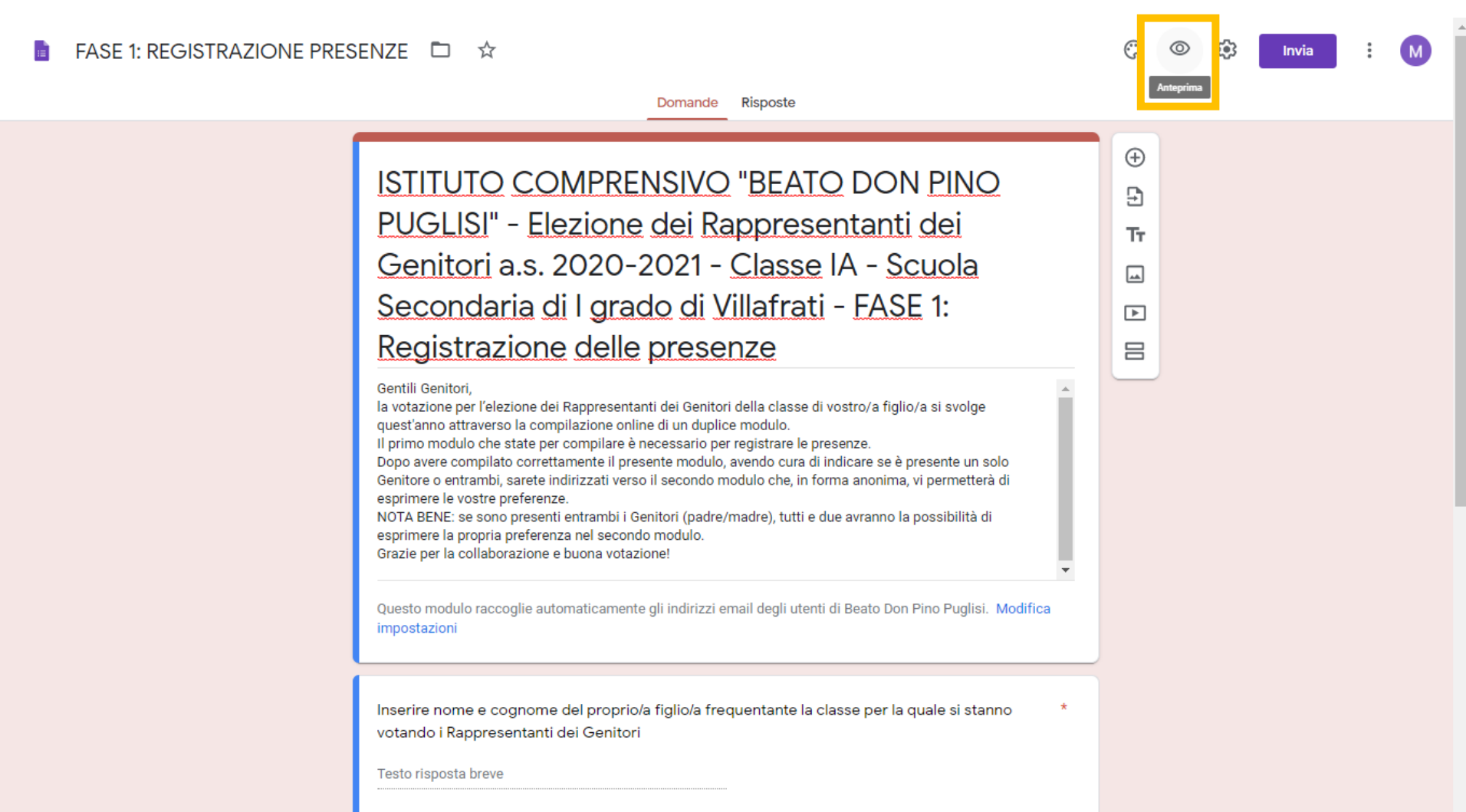

### Il Docente Segretario di intersezione, Interclasse e Classe, copierà dalla barra degli indirizzi il link e lo incollerà sulla chat Google Meet per consentire ai Genitori di registrare la propria presenza e votare

NB: Per la scuola Primaria e Secondaria di I grado, potranno registrare la presenza e votare solo i Genitori che hanno fatto l'accesso con l'account istituzionale del proprio/a figlio/a. Chi ha più di un figlio deve entrare ogni volta con l'account del figlio/a frequentante la specifica classe per la quale sta votando!

| ← → C decs.google.com/torms/d/e/1FAIpQLSdy                                                                                                    | /PxGmehIC5SJgK8n5mBNHg9kPdjDAS36/w00dxm25SV                                                                                                    | Emoji Wir                                                                                                    | + Periodo                        | Mail Aruba | भ<br>। | 📮 🤌 🐰          | altr | : |
|----------------------------------------------------------------------------------------------------|----------------------------------------------------------------------------------------------------|----------------------------------------------------------------------------------------------------|----------------------------------|------------|--------|----------------|------|---|
| The second second |                                                                                                    | Annulla                                                                                                    | Ctrl + Z                         |            |        | Usare reams (e | aiti |   |
|                                                                                                    | ISTITUTO COMPRENSIV<br>PINO PUGLISI" - Elezione<br>Rappresentanti dei Genit<br>2021 - Classe IA - Scuola<br>grado di Villafrati - FASE<br>delle presenze<br>Sentil Genitori,<br>Notazione per l'elezione dei Rappresentanti dei Genitori<br>primo modulo che state per compilazione online di ur<br>primo modulo che state per compilazione online di ur<br>primo modulo che state per compilazione di ur<br>primo modulo che state per compilazione di ur<br>primo modulo che state per compilazione di ur<br>primo modulo che state per compilazione di ur<br>primo modulo che state per compilazione di ur<br>primo modulo che state per compilazione di ur<br>primo modulo che state per compilazione di ur<br>primo modulo che state per compilazione di ur<br>primo modulo che state per compilaz | Copia<br>Incolla<br>Incolla e vai<br>Elimina<br>Seleziona tutto<br>Cambia motori di ricerca<br>Mostra sempre URL completi<br>della classe di vostro/a figlio/a si<br>duplice modulo.<br>registrare le presenze.<br>avendo cura di indicare se è<br>erso il secondo modulo che, in<br>erenze.<br>madre), tutti e due avranno la<br>o modulo. | Ctrl + C<br>Ctrl + V<br>Ctrl + A |            |        |                |      |   |
| <b>j</b>                                                                                                    | Inserire nome e cognome del proprio/a figlio/a frec<br>si stanno votando i Rappresentanti dei Genitori *                                                                                                    | quentante la classe per la quale                                                                                                    |                                  |            |        |                |      |   |

Il Docente Segretario di intersezione, Interclasse e Classe, alle ore 17 o comunque non appena concluse le operazioni di voto, cliccherà sul Modulo Google «FASE 1 – REGISTRAZIONE» per bloccare l'invio di nuove risposte visualizzare quelle date e condividerle con i componenti del Seggio

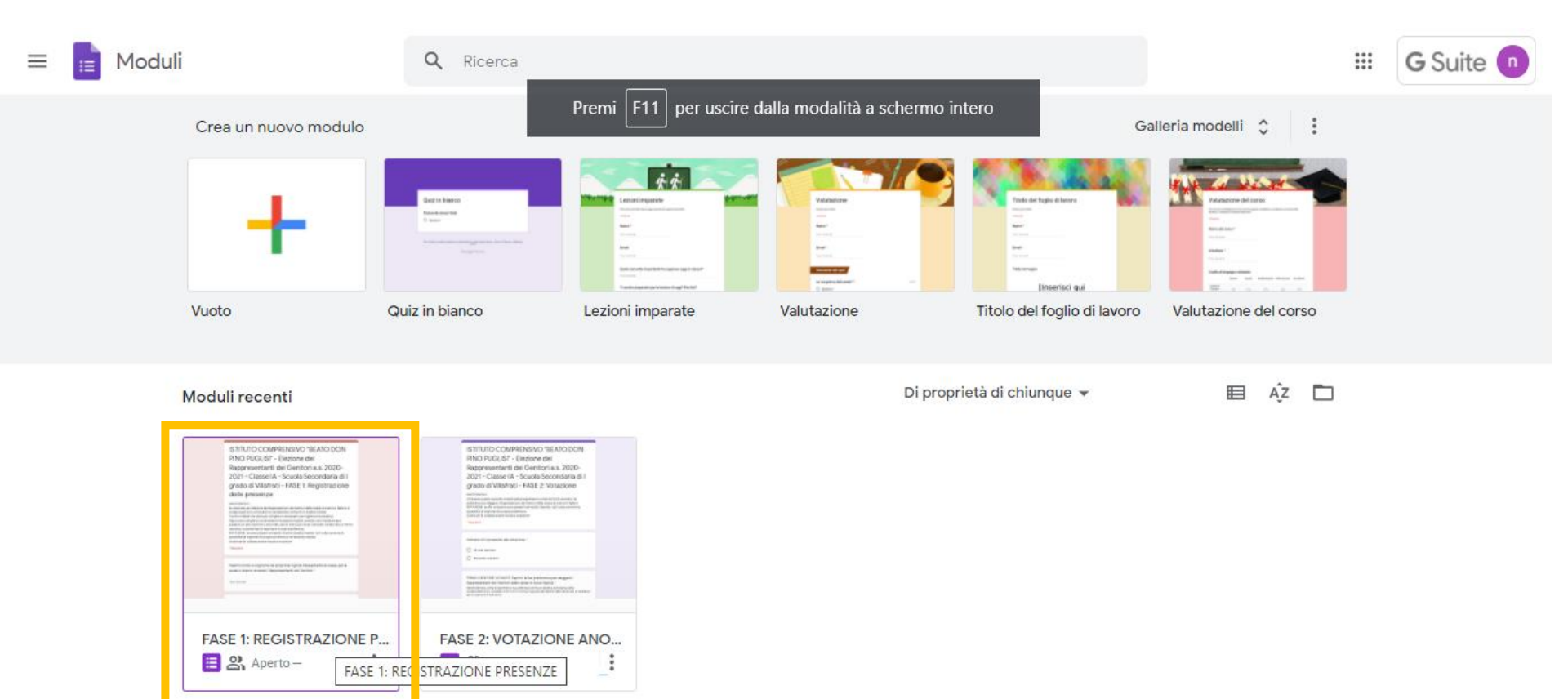

#### Il Docente Segretario di intersezione, Interclasse e Classe, cliccherà quindi sulla scheda «Risposte»

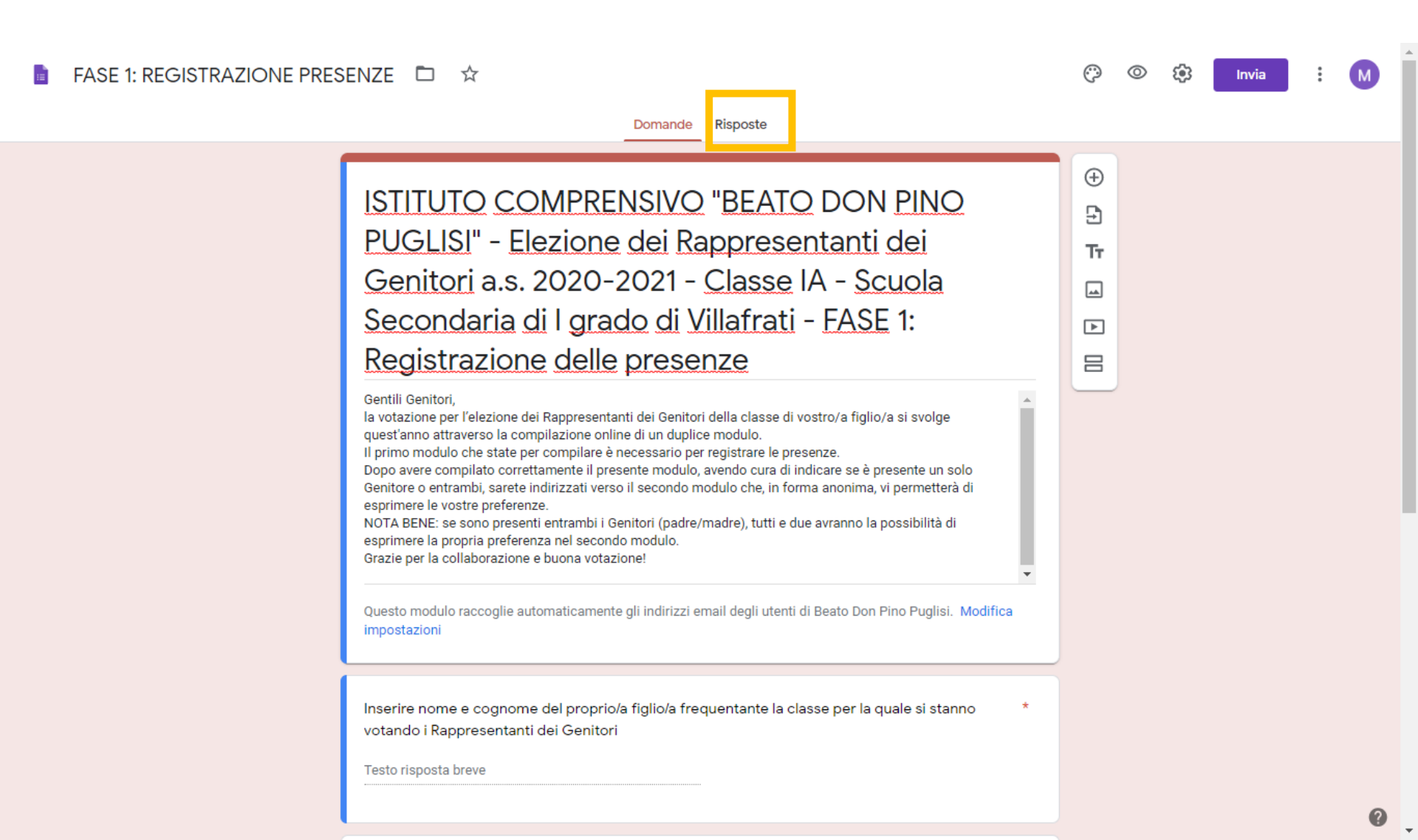

Il Docente Segretario di intersezione, Interclasse e Classe:

- Deselezionerà « Accetta Risposte»
- cliccherà sulla voce del menu «Visualizza le risposte in Fogli»

| FASE 1: REGISTRAZIONE PRESE | ENZE 🗅 🛧   |                       |                                         | © | 0 | <b>(</b> 3) | Invia | : | М |
|-----------------------------|------------|-----------------------|-----------------------------------------|---|---|-------------|-------|---|---|
|                             |            | Domande Risposte      |                                         |   |   |             |       |   |   |
|                             | 0 risposte |                       | 2 E E E E E E E E E E E E E E E E E E E |   |   |             |       |   |   |
|                             |            | In attesa di risposte |                                         |   |   |             |       |   |   |

#### Si aprirà il Foglio Dati di Google che mostrerà il numero nonché il nome e cognome dei Genitori presenti che hanno votato

| IC. | a 🖶 🕈   100%              |                 | Q 123 ▼ Predefinito ▼  | 10 - B Z -                   | <u>- A</u>   →. ⊞ 55 -  | = · · · · · ·       | ७ - ⇔ ⊞ ⊪ ⊽                | -Σ-                    |    | ^ |
|-----|---------------------------|-----------------|------------------------|------------------------------|-------------------------|---------------------|----------------------------|------------------------|----|---|
| C   |                           |                 |                        |                              |                         |                     |                            |                        |    |   |
|     | A                         | В               | с                      | D                            | E                       | F                   | G                          | н                      | I. |   |
|     | Informazioni cronologiche | Indirizzo email | Inserire nome e cognom | ne Indicare chi è presente a | al Nome Cognome del Ger | Nome Cognome del se | condo Genitore (solo se pr | esente alla votazione) |    |   |
|     |                           |                 |                        |                              | <b>`</b>                | 1                   | 1                          |                        |    |   |
|     |                           |                 |                        |                              |                         |                     |                            |                        |    |   |
|     |                           |                 |                        |                              |                         |                     |                            |                        |    |   |
|     |                           |                 |                        |                              |                         |                     |                            |                        |    |   |
|     |                           |                 |                        |                              |                         |                     |                            |                        |    |   |
|     |                           |                 |                        |                              |                         |                     |                            |                        |    |   |
|     |                           |                 |                        |                              |                         |                     |                            |                        |    |   |
|     |                           |                 |                        |                              |                         |                     |                            |                        |    |   |
|     |                           |                 |                        |                              |                         |                     |                            |                        |    |   |
|     |                           |                 |                        |                              |                         |                     |                            |                        |    |   |
|     |                           |                 |                        |                              |                         |                     |                            |                        |    |   |
|     |                           |                 |                        |                              |                         |                     |                            |                        |    |   |
|     |                           |                 |                        |                              |                         |                     |                            |                        |    |   |
|     |                           |                 |                        |                              |                         |                     |                            |                        |    |   |
|     |                           |                 |                        |                              |                         |                     |                            |                        |    |   |
|     |                           |                 |                        |                              |                         |                     |                            |                        |    |   |
|     |                           |                 |                        |                              |                         |                     |                            |                        |    |   |
|     |                           |                 |                        |                              |                         |                     |                            |                        |    |   |
|     |                           |                 |                        |                              |                         |                     |                            |                        |    |   |
|     |                           |                 |                        |                              |                         |                     |                            |                        |    |   |
|     |                           |                 |                        |                              |                         |                     |                            |                        |    |   |
|     |                           |                 |                        |                              |                         |                     |                            |                        |    |   |
|     |                           |                 |                        |                              |                         |                     |                            |                        |    |   |
|     |                           |                 |                        |                              |                         |                     |                            |                        |    |   |
|     |                           |                 |                        |                              |                         |                     |                            |                        |    |   |
|     |                           |                 |                        |                              |                         |                     |                            |                        |    |   |
|     |                           |                 |                        |                              |                         |                     |                            |                        |    |   |
|     |                           |                 |                        |                              |                         |                     |                            |                        |    |   |
| 1   |                           |                 |                        |                              |                         |                     |                            |                        |    | - |

🧮 Risposte del modulo 1 🔻

Tale Foglio Dati di Google potrà essere scaricato sia in formato Excel, sia in formato pdf, così da potere essere allegato al Verbale e inviato via e-mail, insieme al Foglio Dati del secondo Moduli Google «FASE 2 – VOTAZIONE ANONIMA», alla Segreteria della Scuola

#### FILE => SCARICA => Microsoft Excel / Documento PDF

| Condividi                            | .00 123 ▼ Predefinito ▼              | 10 ▼ <b>B I </b> <del>S</del> <u>A</u> | ♦ ⊞ 22 -   = - 4         | · · · · · · · ·               | Ι Υ - Σ -                       |   |  |
|--------------------------------------|--------------------------------------|----------------------------------------|--------------------------|-------------------------------|---------------------------------|---|--|
| Nuovo 🕨                              | С                                    | D                                      | E                        | F G                           | н                               | I |  |
| Apri Ctrl+O                          | Inserire nome e cognome              | Indicare chi è presente al Nome (      | Cognome del Gen Nome Cog | nome del secondo Genitore (so | olo se presente alla votazione) |   |  |
| Importa                              |                                      |                                        | •                        |                               |                                 |   |  |
| mporta                               |                                      |                                        |                          |                               |                                 |   |  |
| Crea una copia                       |                                      |                                        |                          |                               |                                 |   |  |
|                                      |                                      |                                        |                          |                               |                                 |   |  |
| Email 🕨                              | _                                    |                                        |                          |                               |                                 |   |  |
| Scarica 🕨                            | Minner of Fred ( view)               |                                        |                          |                               |                                 |   |  |
|                                      | MICrosoft Excel (.xisx)              |                                        |                          |                               |                                 |   |  |
| Rendi disponibile offline            | Formato OpenDocument                 | t (.ods)                               |                          |                               |                                 |   |  |
| Cronologia versioni 🛛 🕨              | Documento PDE (.pdf)                 |                                        |                          |                               |                                 |   |  |
|                                      |                                      |                                        |                          |                               |                                 |   |  |
| Rinomina                             | r agina <u>w</u> eb (.nam, comp      | <del>лезза)</del>                      |                          |                               |                                 |   |  |
| El Create                            | Valori separati da virgola           | a (. <u>c</u> sv, foglio corrente)     |                          |                               |                                 |   |  |
| I Sposta                             | Valori delimitati da tabul           | lazioni ( tev foglio corrente)         |                          |                               |                                 |   |  |
| \Lambda Aggiungi scorciatoia a Drive | valori deliriti <u>t</u> ati da tabu | azioni (.tsv, togilo corrente)         |                          |                               |                                 |   |  |
| Sposta nel cestino                   |                                      |                                        |                          |                               |                                 |   |  |
|                                      |                                      |                                        |                          |                               |                                 |   |  |
| Pubblica sul Web                     |                                      |                                        |                          |                               |                                 |   |  |
|                                      |                                      |                                        |                          |                               |                                 |   |  |
| Dettagli del documento               |                                      |                                        |                          |                               |                                 |   |  |
| Dettagil del documento               |                                      |                                        |                          |                               |                                 |   |  |
| Impostazioni foglio di lavoro        |                                      |                                        |                          |                               |                                 |   |  |
| Stampa Ctrl+P                        |                                      |                                        |                          |                               |                                 |   |  |
| - •                                  |                                      |                                        |                          |                               |                                 |   |  |
|                                      |                                      |                                        |                          |                               |                                 |   |  |
|                                      |                                      |                                        |                          |                               |                                 |   |  |
|                                      |                                      |                                        |                          |                               |                                 |   |  |

Il Docente Segretario di intersezione, Interclasse e Classe, cliccherà anche sul Modulo Google «FASE 2 – VOTAZIONE ANONIMA» per visualizzare le risposte e condividerle con i componenti del Seggio

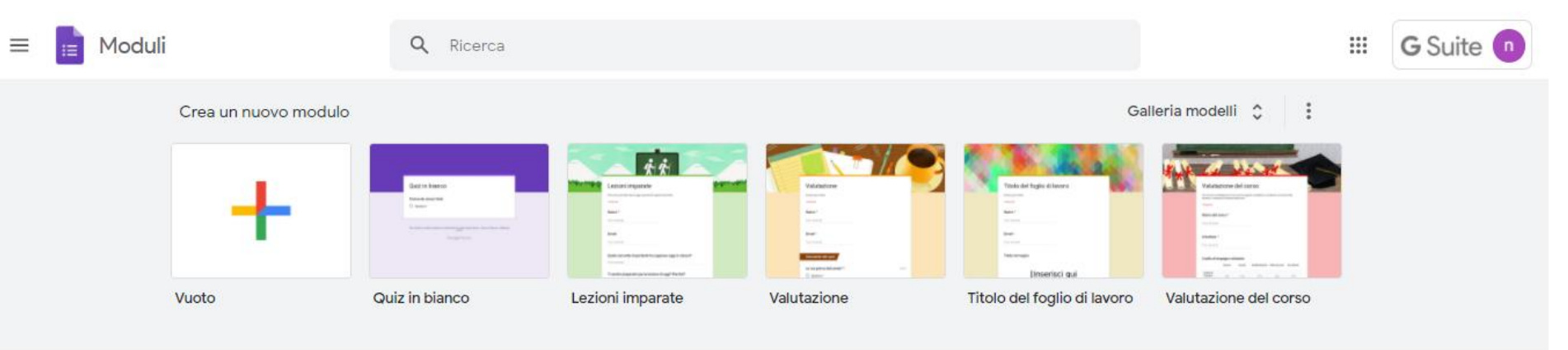

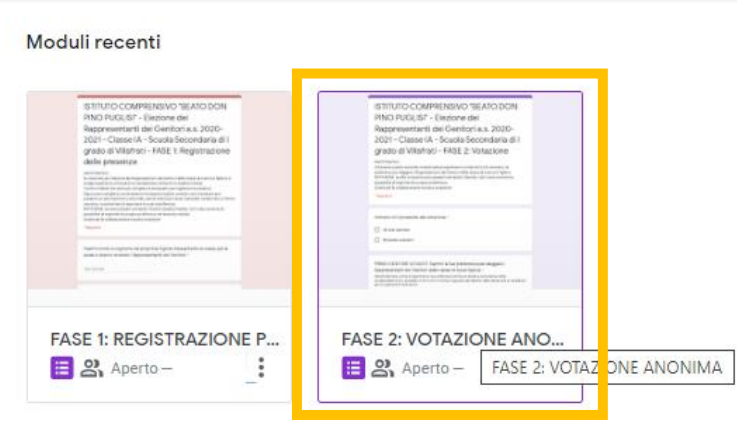

Di proprietà di chiunque 👻

E ÂZ 

#### Il Docente Segretario di intersezione, Interclasse e Classe, cliccherà quindi sulla scheda «Risposte»

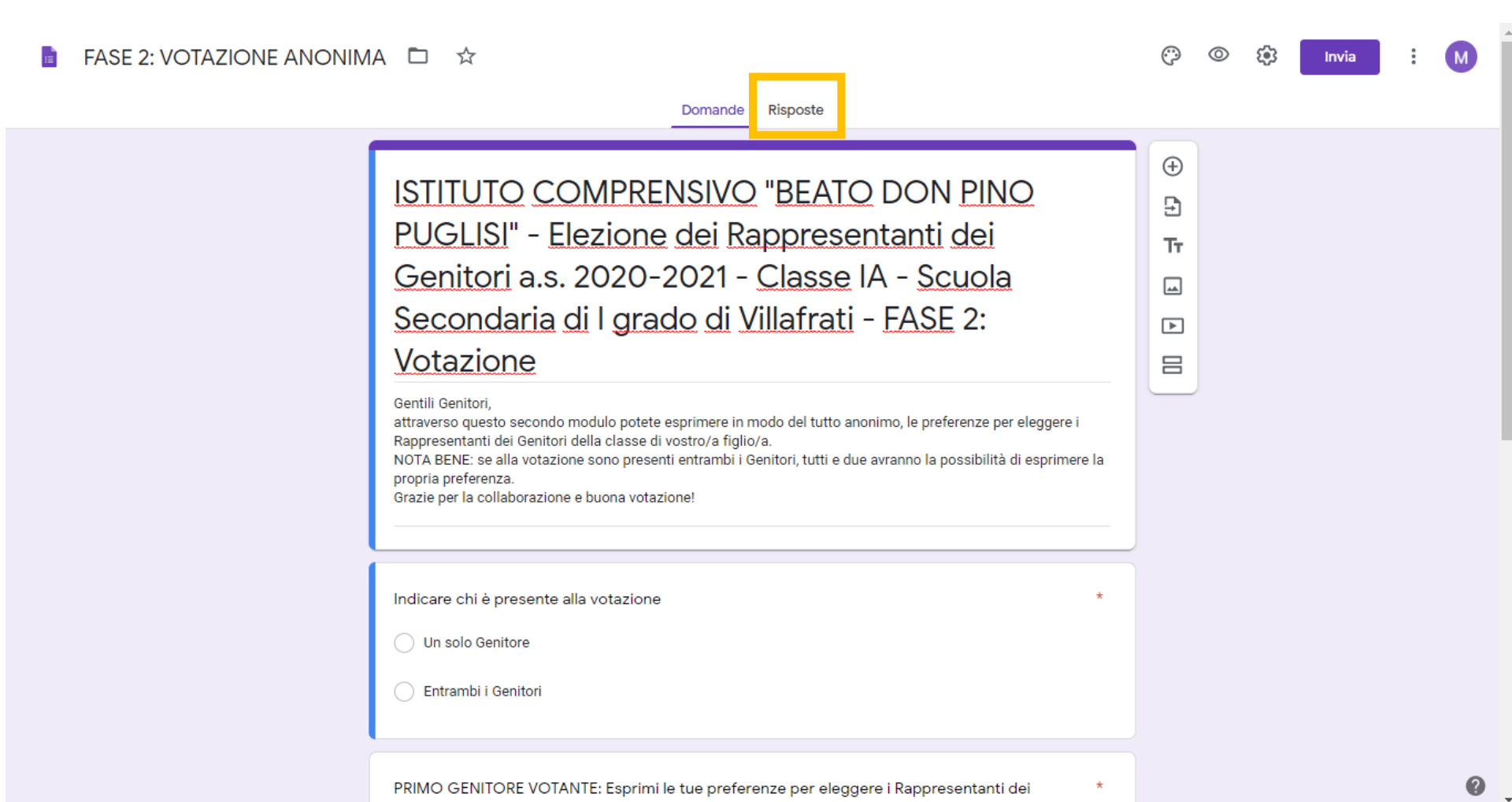

Constant della cherca di accede di alterite le

Il Docente Segretario di intersezione, Interclasse e Classe:

- Deselezionerà « Accetta Risposte»
- cliccherà sulla voce del menu «Visualizza le risposte in Fogli

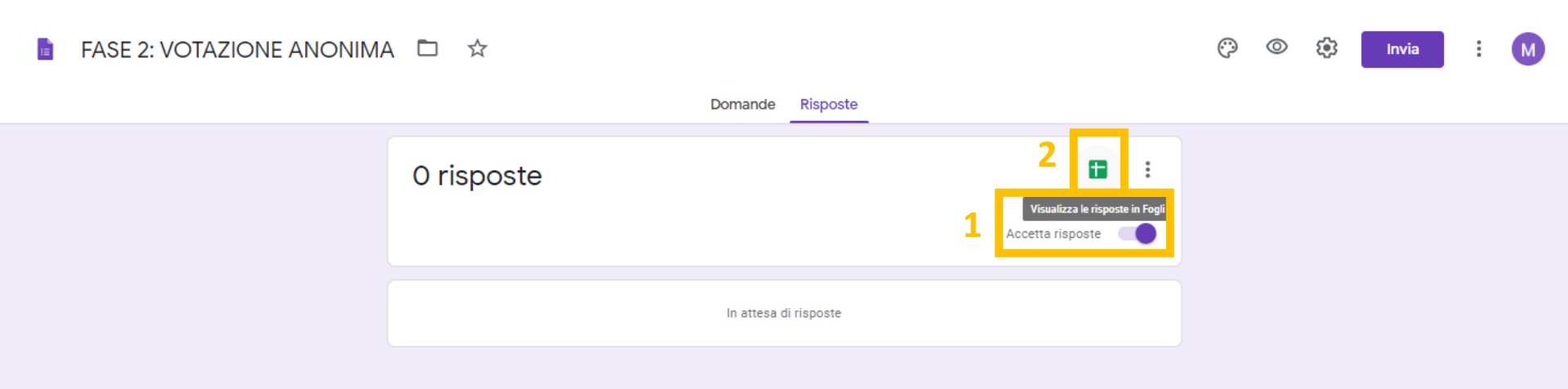

#### Si aprirà il Foglio Dati di Google che mostrerà le preferenze espresse dai Genitori votanti

| ۲.       | A 🖶 🗗 100%                | ▼ € % .0 .0 1           | 23▼ Predefinito ▼   | 10 - B I S       | <u>A</u>   ♦. ⊞ 53 → | ≡ • ± • I÷ • Þ | • ☞ ∄ 빠 ▼ • | Σ - |       | ^ |
|----------|---------------------------|-------------------------|---------------------|------------------|----------------------|----------------|-------------|-----|-------|---|
| x        |                           |                         | -                   |                  |                      |                | -           | -   |       |   |
| - 1      | А                         | В                       | С                   | D                | E                    | F              | G           | н   | L. L. |   |
| 1        | Informazioni cronologiche | Indicare chi è presente | a PRIMO GENITORE VO | SECONDO GENITORE | Indirizzo email      |                |             |     |       |   |
| 2        |                           |                         |                     |                  |                      |                |             |     |       |   |
| 3        |                           |                         |                     |                  |                      |                |             |     |       |   |
| 1        |                           |                         |                     |                  |                      |                |             |     |       |   |
| 5        |                           |                         |                     |                  |                      |                |             |     |       |   |
| <b>j</b> |                           |                         |                     |                  |                      |                |             |     |       |   |
| 7        |                           |                         |                     |                  |                      |                |             |     |       |   |
| 3        |                           |                         |                     |                  |                      |                |             |     |       |   |
| )        |                           |                         |                     |                  |                      |                |             |     |       |   |
| 0        |                           |                         |                     |                  |                      |                |             |     |       |   |
| 1        |                           |                         |                     |                  |                      |                |             |     |       |   |
| 2        |                           |                         |                     |                  |                      |                |             |     |       |   |
| 3        |                           |                         | Ţ                   |                  |                      |                |             |     |       |   |
| 4        |                           |                         |                     |                  |                      |                |             |     |       |   |
| 5        |                           |                         |                     |                  |                      |                |             |     |       |   |
| ò        |                           |                         |                     |                  |                      |                |             |     |       |   |
| 7        |                           |                         |                     |                  |                      |                |             |     |       |   |
| 8        |                           |                         |                     |                  |                      |                |             |     |       |   |
| )        |                           |                         |                     |                  |                      |                |             |     |       |   |
| )        |                           |                         |                     |                  |                      |                |             |     |       |   |
| 1        |                           |                         |                     |                  |                      |                |             |     |       |   |
| 2        |                           |                         |                     |                  |                      |                |             |     |       |   |
| 3        |                           |                         |                     |                  |                      |                |             |     |       |   |
| 4        |                           |                         |                     |                  |                      |                |             |     |       |   |
| 5        |                           |                         |                     |                  |                      |                |             |     |       |   |
| 6        |                           |                         |                     |                  |                      |                |             |     |       |   |
| 7        |                           |                         |                     |                  |                      |                |             |     |       |   |
| 8        |                           |                         |                     |                  |                      |                |             |     |       |   |
| 9        |                           |                         |                     |                  |                      |                |             |     |       |   |
| 0        |                           |                         |                     |                  |                      |                |             |     |       | - |

🧮 Risposte del modulo 1 🔻

٠

Tale Foglio Dati di Google potrà essere scaricato sia in formato Excel, sia in formato pdf, così da potere essere allegato al Verbale e inviato via e-mail, insieme al Foglio Dati del primo Modulo Google «FASE 1 – REGISTRAZIONE PRESENZE» alla Segreteria della Scuola

#### FILE => SCARICA => Microsoft Excel / Documento PDF

|    | Condividi                     | .0 <u>0</u> | 123 ▼ Predefinito ▼                  | 10 ▼ <b>B I </b> <del>S</del>    | A �. ⊞ 53 →    | ≡ • ± • ŀ • Þ | - ⇔ ± ⊪ ▼ - | Σ - |   | ^ |
|----|-------------------------------|-------------|--------------------------------------|----------------------------------|----------------|---------------|-------------|-----|---|---|
|    | Nuovo                         | •           | С                                    | D                                | E              | F             | G           | н   | I |   |
| nf | Apri Ctrl                     | +o esente   | al PRIMO GENITORE VOT                | SECONDO GENITORE SI              | idirizzo email |               |             |     |   |   |
|    | Importa                       |             |                                      |                                  |                |               |             |     |   |   |
|    | Crea una copia                | _           |                                      |                                  |                |               |             |     |   |   |
| Ι. | Email                         |             |                                      |                                  |                |               |             |     |   |   |
|    | Scarica                       | •           | Microsoft E <u>x</u> cel (.xlsx)     |                                  |                |               |             |     |   |   |
|    | Rendi disponibile offline     |             | F <u>o</u> rmato OpenDocument (.ods) |                                  |                |               |             |     |   |   |
|    | Cronologia versioni           | •           | Documento <u>P</u> DF (.pdf)         |                                  |                |               |             |     |   |   |
|    | Rinomina                      |             | - agina <u>n</u> eo (, comp          | <del>6350</del> )                |                |               |             |     |   |   |
| €  | ] Sposta                      |             | Valori separati da virgola           | (. <u>c</u> sv, foglio corrente) |                |               |             |     |   |   |
| 6  | 🕻 Aggiungi scorciatoia a Driv | 'e          | valori delimi <u>t</u> ati da tabula | izioni (.tsv, togilo corrente    | )              |               |             |     |   |   |
| •  | Sposta nel cestino            |             |                                      |                                  |                |               |             |     |   |   |
|    | Pubblica sul Web              |             |                                      |                                  |                |               |             |     |   |   |
|    | Dettagli del documento        | _           |                                      |                                  |                |               |             |     |   |   |
|    | Impostazioni foglio di lavo   | ro          |                                      |                                  |                |               |             |     |   |   |
| e  | a Stampa Ctri                 | +P          |                                      |                                  |                |               |             |     |   |   |
|    |                               |             |                                      |                                  |                |               |             |     |   |   |

#### Il verbale da compilare durante l'Assemblea e le operazioni di scrutinio è scaricabile dal sito web dell'Istituto, sezione "Docenti" sottosezione "Documenti"

|                                                                         | Creato Venerdi, 23 Ottobre 2020 17:30                                                                                          | Scuola Digitale            |
|-------------------------------------------------------------------------|----------------------------------------------------------------------------------------------------|----------------------------|
| Segreteria                                                              | News<br>FAQ COVID19 USR SICILIA<br>Creato Giovedi, 22 Ottobre 2020 15:55                                                       | Accesso<br>Docenti         |
| Direttore S.G.A.                                                        | News                                                                                                    | Registro Elettronico AXIOS |
| JRP e Segreteria                                                        | CIRCOLARE N.70 - ORDINE DEL GIORNO DEL COLLEGIO DEI DOCENTI DI GIORNO 29 OTTOBRE 2020<br>Creato Giovedi, 22 Ottobre 2020 15:44 |                            |
| )rario di Ricevimento                                                   |                                                                                                    |                            |
| Nodulistica                                                             | News<br>CIRCOLARE N.69 - RIMBORSO AI GENITORI                                                                                  |                            |
| Conto Corrente                                                          | Creato Giovedì, 22 Ottobre 2020 15:41                                                                                          |                            |
| Cod. Univoco Fatturazione                                               | News                                                                                                    | Sportello<br>Digitale      |
| Docenti                                                                 | CIRCOLARE N.68 - ASSEMBLEA SINDACALE PROVINCIALE IN ORARIO DI SERVIZIO<br>Creato Giovedì, 22 Ottobre 2020 15:39                | SPD <b>G</b>               |
| ocumenti                                                                | News<br>CIRCOLARE N 67 - PERMESSI STRAORDINARI RETRIBUITI (ART. 3 D.P.R. 23/8/1988 N. 395) PER STUDIO ANNO                     |                            |
| rari Lezioni                                                            | Creato Giovedi, 22 Ottobre 2020 12:15                                                                                          | G Suite                    |
| rari Ricevimento Docenti                                                | News                                                                                                    |                            |
| urricolo Verticale                                                      | CIRCOLARE N.66 - RICHIESTA DISPONIBILITÀ SOMMINISTRAZIONE FARMACI<br>Creato Martedi, 20 Ottobre 2020 11:59                     | Risorse                    |
| ubriche di Valutazione                                                  |                                                                                                    | Digital Library            |
| odulistica Alunni BES                                                   |                                                                                                    | Galleria fotografica 🗗     |
| iano delle Attività<br>ocenti neoassunti<br>idattica Digitale Integrata |                                                                                                    | Ambiente e-learning        |
|                                                                         |                                                                                                    | Canale YOUTUBE 🗗           |
|                                                                         |                                                                                                    | Pagina FACEBOOK 🗗          |
| Elenco Siti tematici                                                    |                                                                                                    | Progetti P.O.N.            |
| elezione-genitori,png                                                   |                                                                                                    | Progetti P.O.              |

#### Q € Alto contrasto ① Layout <> Reimposta ♪

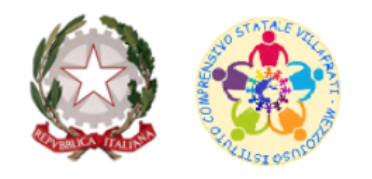

#### Istituto Comprensivo Beato Don Pino Puglisi

Corso San Marco, 59 - 90030 Villafrati (PA) - <u>Tel.</u> +39 091 8201468 - <u>Fax</u> +39 091 8291652 - Cod. iPA: istsc\_paic817007 - Cod. Univoco: UFGBLN <u>MAIL: paic817007@istruzione.it - PEC: paic817007@pec.istruzione.it - Cod.Mecc.</u> PAIC817007 - <u>C.F.</u> 97168730824 IBAN CC/B: IT 44 N 05216 43441 000009062830

Dirigente Scolastico: Dott.ssa Elisa Inglima

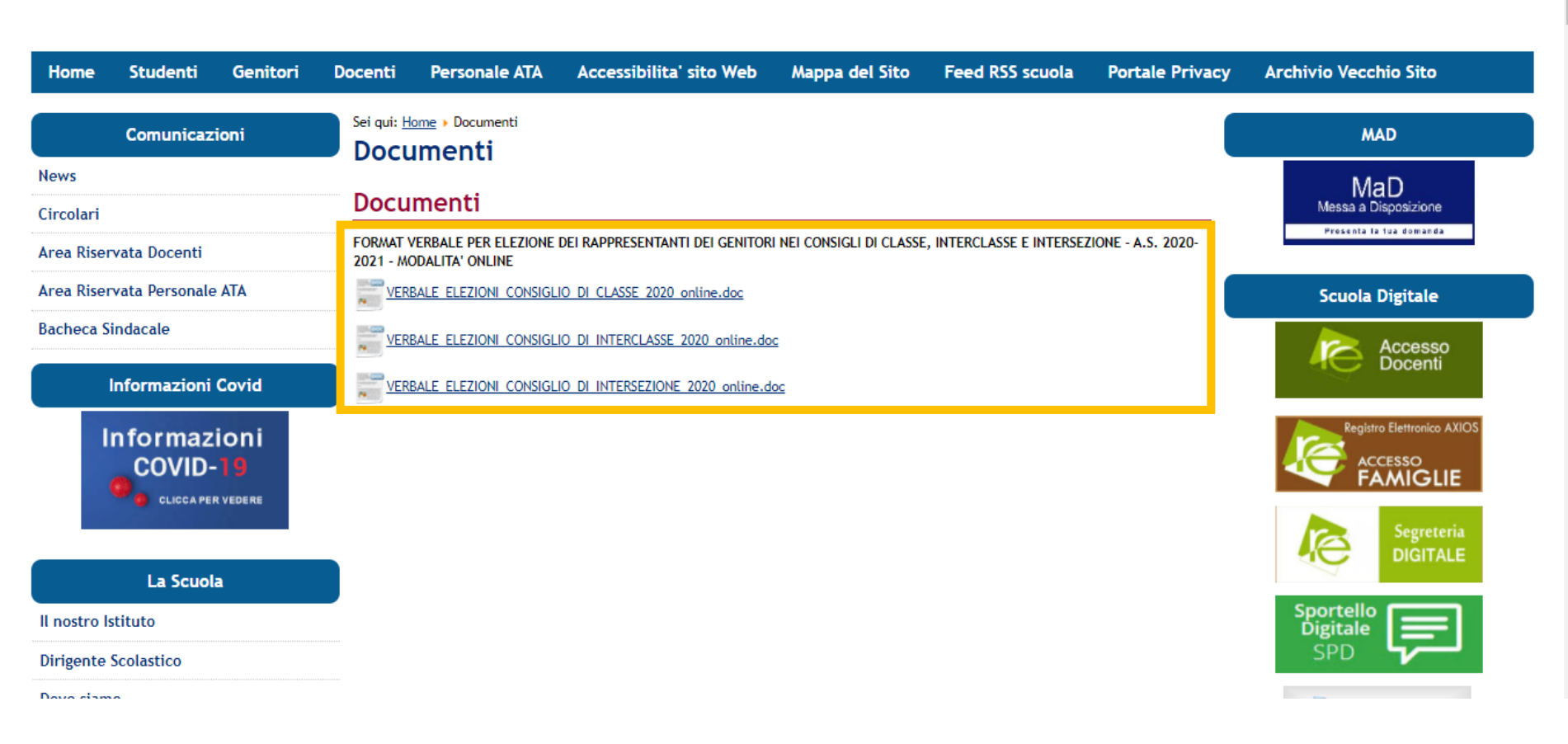

#### NOTA BENE:

- Avviata l'Assemblea, è importante nominare:
  - 1 Presidente
  - 2 scrutatori (se fossero presenti pochi Genitori, anche 1 scrutatore va bene!)

- Durante l'Assemblea il Coordinatore raccoglierà le candidature (max 4) e assocerà i nomi dei singoli Genitori disponibili a candidarsi ai Candidati A, B, C, D presenti nel Modulo Google. Tale corrispondenza verrà riportata sul verbale. E' consigliato scrivere tale corrispondenza anche nella chat di Google Meet!

- Alle ore 17 o comunque alla fine delle operazioni di voto, è importante deselezionare su ogni Modulo Google, nella scheda «Risposte», il check «Accetta Risposte»!